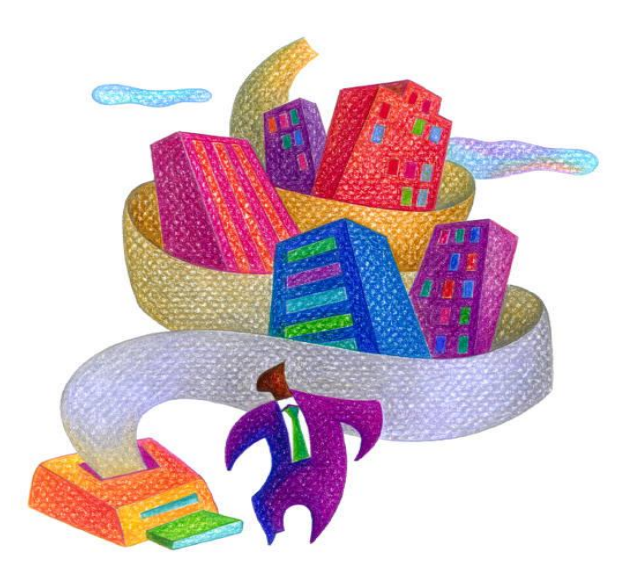

# DDAP SERVICES-ONLY FILE SUBMISSION USER GUIDE

**DMHAS Information Systems Division** 

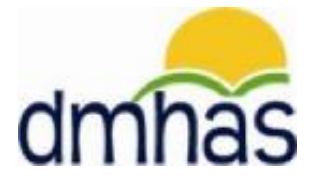

March 2015

# TABLE OF CONTENTS

| OVERVIEW                                                                                                    | 3   |
|----------------------------------------------------------------------------------------------------|-----|
| SERVICE RULES AND PROCEDURES                                                                                 | 4   |
| SERVICES-ONLY FILE FORMAT                                                                                    | 4   |
| UPLOAD SERVICES-ONLY FILE                                                                                    | 8   |
| DUPLICATE SERVICES IN THE SAME DAY                                                                           | 9   |
| SUBMIT SERVICES-ONLY FILE                                                                                    | .10 |
| FILE ERROR REPORTS                                                                                           | .11 |
| HOW TO MAKE ERROR CORRECTIONS                                                                                | .13 |
| Service Start Date - The service start date must be greater than or equal to the admission date              | .15 |
| Service End Date - Service End Date is greater than the currently discharged admission's discharge date      | .16 |
| Service Start Date - Service Start Date is greater than the currently discharged admission's discharge date. | .16 |
| Duration of Service - Service duration is invalid based on the 'from' and 'to' dates                         | .17 |
| NO MATCH ON CLIENT ERRORS                                                                                    | .18 |
| Admission Date - This admission can not be found                                                             | .18 |
| Last Name - This client can not be found                                                                     | .19 |
| MASS ERROR CORRECTIONS                                                                                       | .21 |
| RE-SUBMIT FILE                                                                                               | .22 |

#### **OVERVIEW**

The Services-Only file allows users to upload a file to DMHAS containing service information only.

- The client identification data (Name, DOB and SSN) on the Services-Only file is used to match up with the client's admission that is <u>already in the DDaP database</u>. (The client admissions can be created using the full Standard File Format process or the online data entry process.)
- Records that are accepted (<u>no errors</u>) will add and update service information in the corresponding admissions in the DDaP database.
- Records that are not accepted must be fixed through the error correction process.

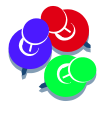

The client information supplied in the Service-Only file **must correspond to an existing admission in the DDaP database**. There <u>must be a match</u> on the Name, DOB and SSN that is on the **Services-Only** file and the existing Name, DOB and SSN that is in DDaP. If the client data does not match, errors will display and <u>must be fixed in order to successfully upload</u>.

**Services-Only** records containing admission information <u>not</u> matching an existing admission in the DDAP database will display <u>errors and be rejected</u>. These errors <u>must be fixed</u> in order to process the file and update the services for the existing clients in DDaP.

The error correction process will allow non-matching admission information to be corrected, along with errors associated with service data items. The Mass Correction process shall be available for the admission identification data items only. The data must be corrected in the provider's system, as well or else errors will display again the next time the file is submitted.

# SERVICE RULES AND PROCEDURES

# **FILE FORMAT**

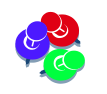

The file must be formatted properly and the data must match the Services-Only file format values and requirements listed below.

The following is the **DDaP Services-Only** File Format field values and requirements:

| Field # | Data<br>Element                   | Description                                       | Data Type                                            | Required?   | Conditional<br>Requirements                                                   | Allowable Values                                                                                                    |
|---------|-----------------------------------|---------------------------------------------------|------------------------------------------------------|-------------|-------------------------------------------------------------------------------|----------------------------------------------------------------------------------------------------|
| 1       | Provider<br>ID                    | DMHAS provided<br>Provider ID                     | Numeric                                              | Y           |                                                                               | Provider ID                                                                                                    |
| 2       | Provider<br>Record ID             | Record ID in the<br>Provider's system             | Alpha-<br>numeric                                    | N           |                                                                               | Any Alpha-numeric value                                                                                                    |
| 3       | Provider<br>Client ID<br>(Client) | Provider's unique<br>identifier for the<br>client | Alpha-<br>numeric                                    | Ν           |                                                                               | Any Alpha-numeric value                                                                                                    |
| 4       | SSN<br>(Client)                   | Client's Social<br>Security Number                | Numeric                                              | Conditional | **Must be<br>provided if it<br>was provided<br>with the original<br>admission | 9 digit number, unique per<br>client. No dashes, no<br>spaces, cannot have all<br>zeros in any digit group, or<br>666-XX-XXXX, or from 987-<br>65-4320 to 987-65-4329 |
| 5       | DOB<br>(Client)                   | Client's Date of<br>Birth                         | Date<br>(Enter date in<br>mm/dd/yyyy<br>date format) | Conditional | **Must be<br>provided if it<br>was provided<br>with the original<br>admission | Date range: Must be<br>greater than the current<br>date - 120 years. Must be<br>less than current date.                                                               |
| 6       | Last Name<br>(Client)             | Client's Last<br>Name                             | Alpha                                                | Y           |                                                                               | Alpha only, allow hyphens,<br>allow apostrophes, allow<br>spaces, allow periods,<br>cannot be empty or contain<br>only spaces.                                        |
| 7       | First Name<br>(Client)            | Client's First<br>Name                            | Alpha                                                | Y           |                                                                               | Alpha only, allow hyphens,<br>allow parentheses, allow a<br>space, cannot be empty or<br>contain only spaces.                                                         |

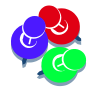

\*\*If the original admission was uploaded with the client's SSN and DOB, the Services-Only file **must have the SSN and DOB, as well**. A match is done for the client by Last name and SSN or DOB. 'The client can not be found' error will display if SSN or DOB is missing from the Services-Only file.

| Field # | Data<br>Element                      | Description                                                                     | Data Type                                            | Required? | Conditional<br>Requirements | Allowable Values                                                                                                    |
|---------|--------------------------------------|---------------------------------------------------------------------------------|------------------------------------------------------|-----------|-----------------------------|----------------------------------------------------------------------------------------------------|
| 8       | Program ID<br>(Admission)            | ID number of<br>Program from<br>DMHAS Contract                                  | Alpha-<br>Numeric                                    | Y         |                             | A Program ID for an active<br>program. Date format is:<br>MM/DD/YYYY                                                                                                    |
| 9       | Admission<br>Date<br>(Admission)     | Date on which<br>Client was<br>admitted the<br>program entered<br>in field #35. | Date<br>(Enter date in<br>mm/dd/yyyy<br>date format) | Y         |                             | Date must be greater than<br>date of birth where DOB is<br>not NULL, and greater than<br>or equal to current date -<br>fifty years where DOB is<br>null. It must also be less<br>than or equal to current<br>date.                          |
| 10      | Service Code<br>(Services)           | The code for a<br>service given to<br>a client.                                 | Alpha-<br>numeric                                    | Y         |                             | Any standard HCPCS, CPT<br>or DMHAS-defined non-<br>billable code                                                                                                    |
| 11      | Service Start<br>Date<br>(Services)  | The first date on<br>which a service<br>was given to a<br>client.               | Date<br>(Enter date in<br>mm/dd/yyyy<br>date format) | Y         |                             | The date value in this field<br>must be greater than or<br>equal to the admission date<br>and less than or equal to<br>the discharge date.                                                                                                  |
| 12      | Service End<br>Date<br>(Services)    | The end date for<br>the specific<br>service                                     | Date<br>(Enter date in<br>mm/dd/yyyy<br>date format) | Y         |                             | Minute based services<br>Service End Date must<br>equal the Service Start<br>Date. Daily services<br>Service End Date must be<br>less than or equal to<br>discharge date                                                                    |
| 13      | Service Units<br>(Services)          | The number of<br>units of the<br>service                                        | Numeric                                              | Y         |                             | A number between 1 and 100                                                                                                    |
| 14      | Duration of<br>Service<br>(Services) | The length of<br>time of service,<br>in minutes or<br>days, for a client.       | Numeric                                              | Y         |                             | For "minute-based"<br>services, numeric values<br>must be greater than five<br>and less than or equal<br>3600. For "day-based"<br>services, the numeric value<br>must equal to the number<br>of days based on the 'from'<br>and 'to' dates. |

| Field # | Data<br>Element                                                                                                    | Description                                                                                                    | Data Type         | Required? | Conditional<br>Requirements | Allowable Values                                                                                                    |
|---------|----------------------------------------------------------------------------------------------------|----------------------------------------------------------------------------------------------------|-------------------|-----------|-----------------------------|----------------------------------------------------------------------------------------------------|
| 15      | Clinician<br>Last Name<br>(TCM<br>Services)                                                                                                    | The last name of<br>the clinician<br>administering the<br>service to a client.                                                                                                    | Alpha             | N         |                             | Alpha only, allow hyphens, allow<br>apostrophes, cannot be empty<br>or contain only spaces.                                                                                                    |
| 16      | Clinician<br>First Name<br>(TCM<br>Services)                                                                                                    | The first name of<br>the clinician<br>administering the<br>service to a client.                                                                                                    | Alpha             | N         |                             | Alpha only, allow hyphens,<br>cannot be empty or contain only<br>spaces.                                                                                                    |
| 17      | 17Clinician<br>Credentials<br>(TCM<br>Services)The credentials of<br>the clinician<br>administering a<br>service<br>(education<br>degree, license). |                                                                                                    | Numeric           | N         |                             | <ol> <li>Advanced Practice Registered<br/>Nurse (APRN)</li> <li>Licensed Clinical Social<br/>Worker (LCSW)</li> <li>Physician/Psychiatrist (MD)</li> <li>Physician's Assistant (PA)</li> <li>Clinical Psychologist (PSY)</li> <li>Other</li> </ol>                                                                                                    |
| 18      | Service<br>Location ID<br>(Services)                                                                                                    | The code<br>indicating the<br>location, e.g.<br>office, where a<br>client received a<br>service.                                                                                                    | Alpha-<br>numeric | N         |                             | 4-Homeless Shelter<br>9-Prison-Correctional Facility<br>11-Office<br>12-Home<br>14-Group Home<br>21-Inpatient Hospital<br>22-Outpatient Hospital<br>23-Emergency Room - Hospital<br>31-Skilled Nursing Facility<br>49-Independent Clinic<br>51-Inpatient Psychiatric Facility<br>53-Community Mental Health<br>Center<br>55-Residential Substance Abuse<br>Treatment Facility<br>56-Psychiatric Residential<br>Treatment Center<br>57-Non-residential Substance<br>Abuse Treatment Facility<br>99-Other Place of Service |
| 19      | Diagnosis<br>Code for<br>Procedure<br>(TCM<br>Services)                                                                                             | This is the<br>diagnosis that<br>pertains to the<br>specific TCM<br>service being<br>provided. It is a 5<br>digit field. This<br>field is only used<br>for Targeted Case<br>Management<br>services. | Alpha-<br>numeric | N         |                             | A <u>valid</u> Axis I or II diagnostic<br>code that is <u>effective for the</u><br><u>client at the time of service</u> .<br>Refer to the DDaP Service Codes<br>listing under Tools /<br>Documentation on the Side Bar<br>in DDaP for valid Dx codes.                                                                                                    |

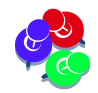

Send only the number for 'Clinician Credentials' (field#17) & 'Service Location ID' (field#18).

# FILE FORMAT (Cont.)

#### MINUTE BASED SERVICES

#### Non-Treatment Programs:

For any given month, 'like' services can be 'batched' on one record for that month for a client.

**Example**: A 30 minute face-to-face service provided **20** times during the month would be entered as follows: Enter the Service Code (Example: **T1016**), enter the **Start Date** and **End Date** to reflect the <u>entire month</u>, enter the <u>total number of services</u> provided in the 'Service Unit' field (20) and the total number of service minutes for the Duration (600). (30 minutes X **20** Units = **600** Duration)

The **Service Code** will be listed (**field #10** on file the format) and **Start Date (#11**) and **End Date (#12**) should reflect the time period during the month that services were provided. **Service Units (#13**) should contain the <u>total number of services</u> that were provided to the client. **Duration (#14)** should contain the <u>total number of minutes</u> for that service that was provided to the client for that month.

The **Start Date** and **End Date** must reflect dates when the client was **active** in the program. A service <u>Start Date cannot be before the Admission Date</u> and a service <u>End Date cannot be after the Discharge Date</u>. *This applies to all services for Treatment and Non-Treatment programs.* 

Services <u>can be added after a client is discharged</u>, however, the service must be dated <u>on or before</u> <u>the **Discharge Date**</u>.

#### **Treatment Programs:**

Services must be entered for <u>each day</u> that the service was provided for Treatment programs and TCM services. This allows DMHAS to better understand the service utilization for clients and evaluate the 'connect-to-care' that may occur for a client who is discharged from a higher level of care.

**Example**: A 30 minute face-to-face service (**90804**) provided **5** times during the month would be entered for each day that the service was provided. The file input would be reflected as individual records for each service as follows: (Each service for each day will have the same Start Date and End Date, the Service Unit will be '1' and the Duration will be '30'.)

#### Service Start Date End Date Unit Duration

|T1016|3/01/2015|3/1/2015|1|30||T1016|3/07/2015|3/7/2015|1|30||T1016|3/12/2015|3/12/2015|1|30||T1016|3/19/2015|3/19/2015|1|30||T1016|3/25/2015|3/25/2015|1|30|

**DAY-BASED / INCIDENT-BASED** -The units of service must equal the number of days between service 'start' and 'end' dates for Treatment programs for services provided on <u>consecutive days</u>. <u>Example</u>: 3/1/2015 to 3/25/2015 would be **24** Units. (25 -1= 24)

#### Service Start Date End Date Unit Duration

|90899|3/01/2015|3/25/2015|24|24| (Units and Duration <u>will be the same</u>.)

# **UPLOAD SERVICES-ONLY FILES**

Once the data has been updated in your system and the data matches the file format correctly, the Services-Only file can be uploaded and submitted in DDaP.

- 1. Log into DDaP and select the File Management tab.
- 2. Select the Services-Only File radio button, select the Browse button.

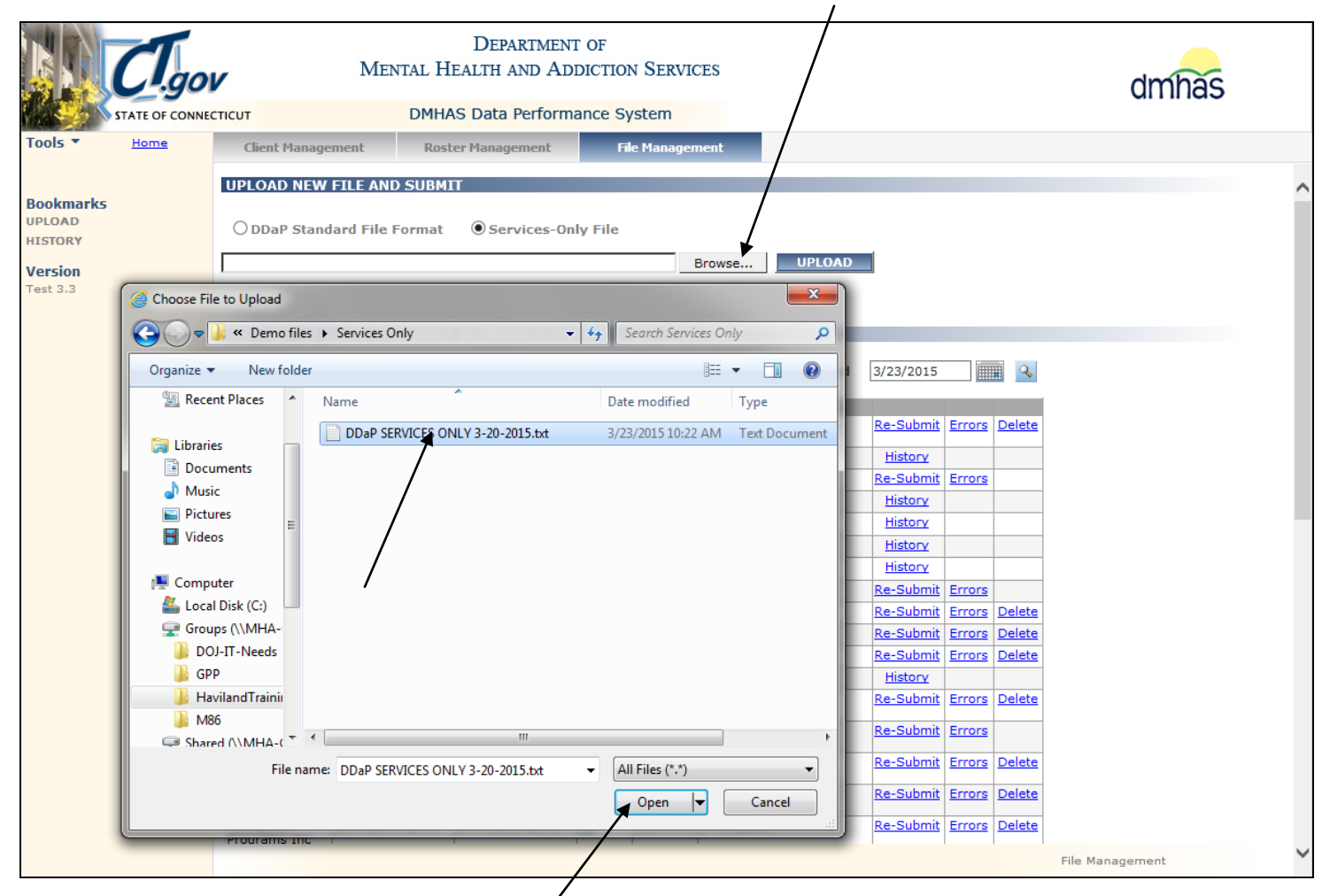

- 3. Select the desired file and select the Open button.
- 4. Once the desired file is listed in the 'Browser' window, select the UPLOAD button.

|                                |       |                           |                                   |                        |        | 1     |   |
|--------------------------------|-------|---------------------------|-----------------------------------|------------------------|--------|-------|---|
|                                | CI.go | V Men                     | Department<br>ital Health and Add | OF<br>DICTION SERVICES |        | dmhas |   |
| 1. 50                          |       | стісит                    | DMHAS Data Performa               | nce System             |        |       |   |
| Tools <b>*</b>                 | Home  | Client Management         | Roster Management                 | File Management        |        |       |   |
|                                |       | UPLOAD NEW FILE AND       | SUBMIT                            |                        |        |       | ~ |
| Bookmarks<br>UPLOAD<br>HISTORY | 5     | ODDaP Standard File F     | Format ③ Services-Only            | y File                 | Ļ      |       |   |
| Version<br>Test 3.3            |       | H:\HavilandTrainingRoom\D | emo files\Services Only\DDaf      | P SERVICES Of Browse   | UPLOAD | 1     |   |

- 5. Once the file is uploaded, it will display in the HISTORY OF FILES....grid as a 'New' status.
- **6.** A small letter's' will display next to the (1) icon to show that it is a **Services-Only** file.
- **7.** Hold your mouse over the <u>i</u> icon to view the **name** of the file.

|                                | CI.g         | ov                          | Depar<br>Mental Health an           | TMENT OF<br>ID ADDICTION SH | ERVICES    |        |            | dmhas                                |
|--------------------------------|--------------|-----------------------------|-------------------------------------|-----------------------------|------------|--------|------------|--------------------------------------|
|                                | STATE OF CON | NECTICUT                    | DMHAS Data Pe                       | erformance Syster           | n          |        |            |                                      |
| Tools 🔻                        | <u>Home</u>  | Client Management           | Roster Management                   | File Management             |            |        |            |                                      |
|                                |              | UPLOAD NEW FILE A           | ND SUBMIT                           |                             |            |        |            |                                      |
| Bookmarks<br>UPLOAD<br>HISTORY |              | O DDaP Standard Fi          | e Format 💿 Service                  | s-Only File                 |            |        | _          |                                      |
| Version<br>Test 2.4            |              | File Received 🖌             | Submit File Delete File             |                             | Browse     | UPLOAD | A small    | 's' will display for<br>s-Only files |
| Do                             | ouble cliq   | ck on the 🛆 to vie          | w the duplicate se                  | rvices                      |            |        |            |                                      |
|                                |              | HISTORY OF FILES U          | JPLOADED BETWEEN 3                  | /12/2012 AND 4/             | 12/2012    |        | Select Sub | mit to submit the fil                |
|                                |              | Provider: ALL               | Vpl                                 | oaded Between:              | 8/12/2012  | and    | 4/12/2012  |                                      |
|                                |              | Provider Last V<br>Provider | alidation Uploaded<br>4/12/2012 01: | 46 (i) 🛆 🖕 New              | Dispositio | n      | Subme      | Delete                               |
|                                |              |                             |                                     |                             |            |        |            |                                      |

- 8. An alert **(**) icon will display after uploading *if there are duplicate services in the file*.
- **9.** Double click on the alert  $\triangle$  icon to see the duplicate services.

| Fest 2.4 | HISTORY OF I            | ILES UPLOAI    | File Upload | Duplicate              | Services in Fil | e      |          |                   |
|----------|-------------------------|----------------|-------------|------------------------|-----------------|--------|----------|-------------------|
|          | Provider: ALL           |                | SSN         | Name                   | Start Dt        | Svc Cd | Duration |                   |
|          |                         | Last Validatio | 435619912   | SERVICEIND<br>TRUETEST | 2/1/2011        | 90804  | 20       |                   |
|          | United Services<br>Inc. | 4/10/2012 10:- | 435619912   | SERVICEIND<br>TRUETEST | 2/1/2011        | 90804  | 20       | ors <u>Delete</u> |
|          | United Services<br>Inc. | 4/10/2012 10:  |             |                        |                 |        |          | ars <u>Delete</u> |
|          | Bridges                 | 4/10/2012 10:  |             |                        | CLOSE           |        |          |                   |
|          | Matalaura               | 4/10/2012 074  |             |                        |                 |        |          |                   |

**10.** Make a note of the duplicate services, select the **CLOSE** button.

**11.**Adjust services on the file as needed. (If the second service is an update to the first, leave as is. If not, see below.)

NOTE: Duplicate Services in the Same Day:

The DDaP system only allows for <u>one</u> distinct service record for a client in a particular program with specific method of contact per day. This applies to Treatment and Non-Treatment programs.

When the same service record for a given client in a given program on a specific date is applied to the database, the system <u>will store the most recent record</u> and will write the previous record to an audit file.

This will allow users to update client records, with the rule being the last (most recently updated) service is considered the correct one. *If a client received the <u>same service in a program on the</u> <u>same day</u>, the services <u>must be aggregated</u> in order to account for both services on the file.* 

**Example**: Two 60 minute Case Consultation services (90887) provided on 3/5/2015:

Start Date: 3/5/2015 and End Date: 3/5/2015 (same dates in each field) Duration: 120 (60 X 2) and Service Units: 2

The file would reflect as follows: <u>Service</u> <u>Start Date</u> <u>End Date</u> <u>Unit</u> <u>Duration</u> |90887|3/05/2015|3/05/2015|**2**|**120**|

## SUBMIT SERVICES-ONLY FILE

Once the Services-Only file has been successfully 'Uploaded', it is ready to be submitted to DDaP.

1. Select the <u>Submit File</u> link to submit the file. (Select <u>Delete</u> to delete the file and Upload again.)

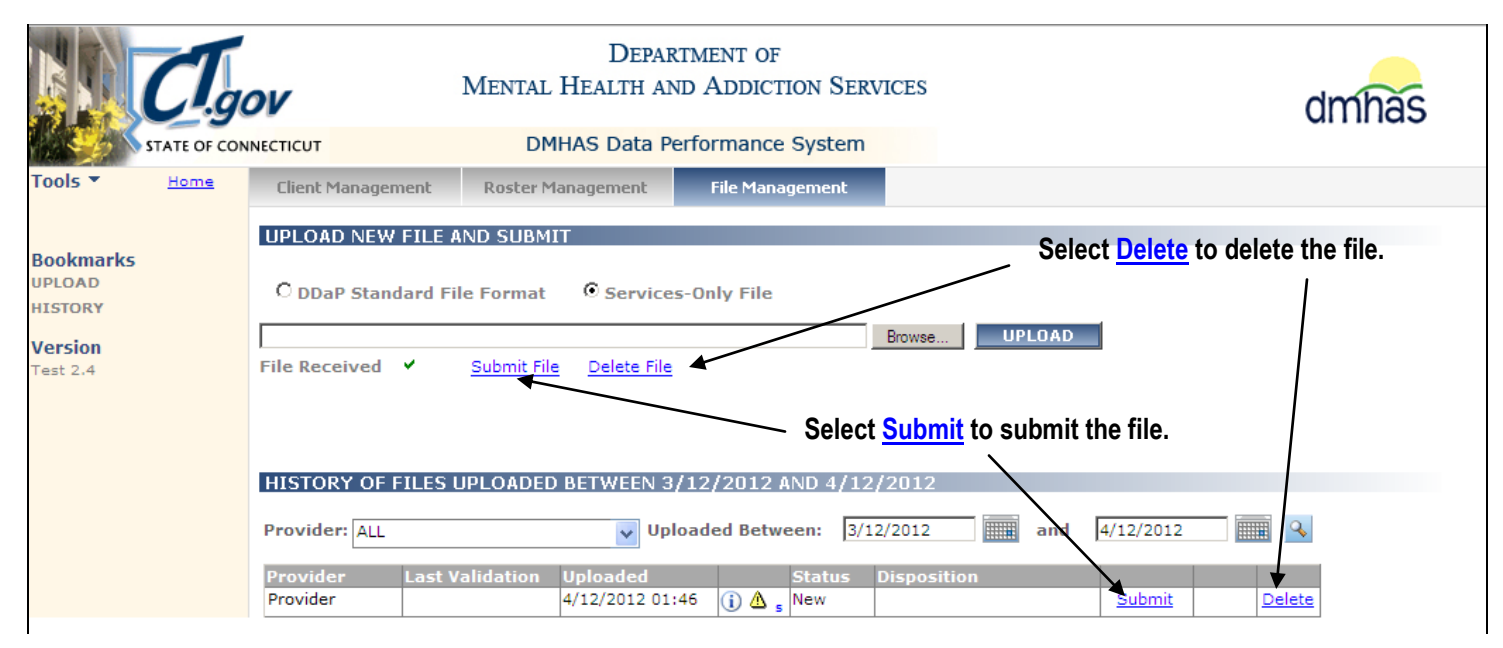

2. Once the file has been submitted, if there are errors, they will display in the ERRORS IN SERVICES-ONLY FILE UPLOADED grid.

| Clga                 | ov       | M             | ental I              | Depar<br>Health an | RTMENT OF  | ION SERVIO | CES                   |          |            | d                  | mhas                  |
|----------------------|----------|---------------|----------------------|--------------------|------------|------------|-----------------------|----------|------------|--------------------|-----------------------|
| STATE OF CON         | NECTICUT |               | DMH                  | AS Data P          | erformance | System     |                       |          |            |                    |                       |
| Tools 🔻              | ERRORS   | IN SERVICES-O | NLY FII              | E UPLOADI          | ED 4/10/20 | 12 04:33 P | М                     |          |            |                    |                       |
| Bookmarks<br>RESULTS | Rec ID   | Prov Rec ID   | Prov<br>Client<br>ID | Last Name          | First Name | Admit Date | Program               | Status   |            |                    |                       |
| Version              | 5964931  | Admission 1   | Client4              | DORIS              | CLIENT     | 10/1/2009  | Brick Row 412-<br>253 | Errors   | <u>Fix</u> | View Errors        |                       |
| lest 2.4             | 5964939  | Admission 1   | Client5              | ЕММЕТ              | CLIENT     | 10/1/2009  | Brick Row 412-<br>253 | Errors   | <u>Fix</u> | View Errors        | -                     |
|                      | 5964940  | Admission 1   | Client5              | ЕММЕТ              | CLIENT     | 10/1/2009  | Brick Row 412-<br>253 | Errors   | <u>Fix</u> | View Errors        |                       |
|                      | 5964953  | Admission 1   | Client6              | DALE               | CLIENT     | 10/1/2009  | Brick Row 412-<br>253 | Errors   | <u>Fix</u> | View Errors        |                       |
|                      | 5964967  | Admission 1   | Client6              | DALE               | CLIENT     | 10/1/2009  | Brick Row 412-<br>253 | Errors   | <u>Fix</u> | View Errors        |                       |
|                      | 5964981  | Admission 1   | Client6              | DALE               | CLIENT     | 10/1/2009  | Brick Row 412-<br>253 | Errors   | <u>Fix</u> | View Errors        |                       |
|                      | 5965001  | Admission 1   | Client6              | DALE               |            | 10/1/2009  | Brick Row 412-<br>253 | Updated  | <u>Fix</u> | View Errors        |                       |
|                      |          |               | Se                   | elect RP           | Г buttons  | to view t  | the errors o          | n the fi | le.        |                    | -                     |
|                      | FIL      | E MGT CLIEN   | TMGT                 | ERROR SU           | IMMARY RPT | ERROR DE   | TAIL RPT RI           | E-SUBMIT | FILE       | Services-Only File | Validation and Errors |

- 3. There are **Reports** that can be run to view the errors:
  - ~Select the ERROR SUMMARY RPT button to view a Summary of the errors on the file.

~Select the ERROR DETAIL RPT button to view error Details for each client on the file.

#### **FILE ERROR REPORTS**

#### FILE ERROR SUMMARY REPORT:

This report will list a **Summary** of the errors:

|                       |              | File Error Summary                                 | Count                             |   |
|-----------------------|--------------|----------------------------------------------------|-----------------------------------|---|
| Batchld:              | 17496        |                                                    |                                   |   |
| Initial Upload Date:  | 3/19/2015 11 | :09:27 AM                                          |                                   |   |
| Batch File Name       | Services-On  | y File 3-19-15 Client not found.t                  | xt                                |   |
| Total Count           | 9            | Accepted Count                                     | 0                                 |   |
| Processed Count       | 9            | Error Count                                        | 9                                 |   |
| Last Name<br>Services |              | This client can not be found                       | 1.                                | 6 |
| Duration of Service   | •            | Service duration is invalid b<br>dates.<br>        | pased on the from and to          | 1 |
| Service Start Date    |              | The service start date must<br>admission date.<br> | be greater than or equal to the   | 2 |
| Service Start Date    |              | Service Start Date must be<br>End Date.<br>        | less than or equal to the Service | 1 |

#### **ERROR DETAIL REPORT**:

Select the Error Detail Report button to see the clients who have the errors listed in the Summary.

|                                           |                                      |                                               |                                       | F            | ile Error Deta                | ail         |                                                                                                    |
|-------------------------------------------|--------------------------------------|-----------------------------------------------|---------------------------------------|--------------|-------------------------------|-------------|----------------------------------------------------------------------------------------------------|
| Batchld:<br>Initial Uploa<br>Batch File N | 174<br>d Date: 3/1<br>lame 2Se<br>no | 198<br>9/2015 12:2<br>ervices-Only<br>SSN.txt | 1:32 PM<br>File 3-19-15 Client not fo | bund         | Total Count:<br>Processed Cou | 9<br>int: 9 | Accepted Count: 0<br>Error Count: 9                                                                 |
| Batch<br>Record Id                        | Provider<br>Record Id                | Provider<br>Client Id                         | Program Name                          | Program Code | Last Name                     | First Name  | Error                                                                                               |
| 10966837                                  | Admission<br>1                       | Client4                                       | Social Rehab 309-280                  | L309309280   | DOREEN                        | CLIENT      | Service Start Date - The service start date must be greater than<br>or equal to the admission date. |
| 10966838                                  | Admission<br>1                       | Client4                                       | Social Rehab 309-280                  | L309309280   | DOREEN                        | CLIENT      | Service Start Date - The service start date must be greater than<br>or equal to the admission date. |
| 10966839                                  | Admission<br>1                       | Client4                                       | Social Rehab 309-280                  | L309309280   | DOREEN                        | CLIENT      | Service Start Date - Service Start Date must be less than or<br>equal to the Service End Date.      |
|                                           |                                      |                                               |                                       |              |                               |             | Duration of Service - Service duration is invalid based on the<br>from and to dates.                |
| 10966831                                  | Admission<br>1                       | Client4                                       | Social Rehab 309-280                  | L309309280   | DOREEN                        | CLIENT      | Last Name - This client can not be found.                                                           |
| 10966834                                  | Admission<br>1                       | Client4                                       | Social Rehab 309-280                  | L309309280   | DOREEN                        | CLIENT      | Last Name - This client can not be found.                                                           |
| 10966835                                  | Admission<br>1                       | Client4                                       | Social Rehab 309-280                  | L309309280   | DOREEN                        | CLIENT      | Last Name - This client can not be found.                                                           |
| 10966832                                  | Admission<br>1                       | Client4                                       | Social Rehab 309-280                  | L309309280   | DOREEN                        | CLIENT      | Last Name - This client can not be found.                                                           |
| 10966836                                  | Admission<br>1                       | Client4                                       | Social Rehab 309-280                  | L309309280   | DOREEN                        | CLIENT      | Last Name - This client can not be found.                                                           |
| 10966833                                  | Admission<br>1                       | Client4                                       | Social Rehab 309-280                  | L309309280   | DOREEN                        | CLIENT      | Last Name - This client can not be found.                                                           |

### FILE ERROR REPORTS (Cont.)

The report can be **minimized** so that you can refer to it as you are correcting errors:

Select the '- ' (minus sign) in the corner of the screen.

| <u>OR</u>           |                                                                                  |   |       |
|---------------------|----------------------------------------------------------------------------------|---|-------|
| http://             | =FileErrorSummaryCount&BatchId=17496 - Report Viewer - Windows Internet Explorer | * | - 0 × |
| CSV V Export Report |                                                                                  |   |       |

| Batchld:             | 17496      |                                                    |                                   |   |
|----------------------|------------|----------------------------------------------------|-----------------------------------|---|
| Initial Upload Date: | 3/19/2015  | 11:09:27 AM                                        |                                   |   |
| Batch File Name      | Services-C | only File 3-19-15 Client not found.t               | xt                                |   |
| Total Count          | 9          | Accepted Count                                     | 0                                 |   |
| Processed Count      | 9          | Error Count                                        | 9                                 |   |
| Services             |            |                                                    |                                   |   |
| Duration of Service  |            | Service duration is invalid b                      | ased on the from and to           | 1 |
| Service Start Date   |            | The service start date must<br>admission date.<br> | be greater than or equal to the   | 2 |
| Service Start Date   |            | Service Start Date must be<br>End Date.<br>        | less than or equal to the Service | 1 |

To **PRINT** the report:

- Hold your mouse over the bottom of the screen to view the selection bar.
- Select the print icon 🔤 to print the report.

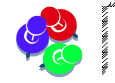

Print the error report and refer to it to track error corrections in your system.

To **CLOSE** the report:

• Select the red 'X' in the corner to close the report.

# **HOW TO MAKE ERROR CORRECTIONS**

- 1. Once the error report is minimized or closed, you will be back on the ERRORS IN SERVICES-ONLY FILE UPLOADED ....screen.
- 2. Select the Fix link to go to the Services-Only File Admission Info screen to view and fix errors.
- 3. Select the <u>View Errors</u> link to view all the errors on that client record.

| CT.go                | /        | Ment          | ]<br>AL HEAI            | Departy<br>LTH AND | MENT OF<br>ADDICTIO | N SERVICE         | es                      |        | ١          |             | dmhas                                    |
|----------------------|----------|---------------|-------------------------|--------------------|---------------------|-------------------|-------------------------|--------|------------|-------------|------------------------------------------|
| STATE OF CONNEC      | тісит    |               | DMHAS [                 | Data Perf          | formance Sy         | stem              |                         |        | 1          |             |                                          |
| Tools <b>*</b>       | ERRORS I | N SERVICES-OF | NLY FILE                | UPLOAD             | ED 3/19/20          | 15 11:09 <i>4</i> | ١M                      |        |            |             |                                          |
| Bookmarks<br>RESULTS | Rec ID   | Prov Rec ID   | Prov La<br>Client<br>ID | ist Name           | First Name          | Admit Date        | e Program               | Statu  | s          | 1           |                                          |
| Version              | 10966813 | Admission 1   | Client4 DC              | DREEN              | CLIENT              | 10/1/2014         | Social Rehab<br>309-280 | Errors | <u>Fix</u> | View Errors |                                          |
| Test 3.3             | 10966814 | Admission 1   | Client4 DC              | OREEN              | CLIENT              | 10/1/2014         | Social Rehab<br>309-280 | Errors | <u>Fix</u> | View Errors |                                          |
|                      | 10966815 | Admission 1   | Client4 DC              | DREEN              | CLIENT              | 10/1/2014         | Social Rehab<br>309-280 | Errors | <u>Fix</u> | View Errors |                                          |
|                      | 10966816 | Admission 1   | Client4 DC              | DREEN              | CLIENT              | 10/1/2014         | Social Rehab<br>309-280 | Errors | <u>Fix</u> | View Errors |                                          |
|                      | 10966817 | Admission 1   | Client4 DC              | OREEN              | CLIENT              | 10/1/2014         | Social Rehab<br>309-280 | Errors | <u>Fix</u> | View Errors | _                                        |
|                      | 10966818 | Admission 1   | Client4 DC              | DREEN              | CLIENT              | 10/1/2014         | Social Rehab<br>309-280 | Errors | <u>Fix</u> | View Errors |                                          |
|                      | 10966819 | Admission 1   | Client4 DC              | DREEN              | CLIENT              | 10/1/2014         | Social Rehab<br>309-280 | Errors | <u>Fix</u> | View Errors |                                          |
|                      | 10966820 | Admission 1   | Client4 DC              | DREEN              | CLIENT              | 10/1/2014         | Social Rehab<br>309-280 | Errors | <u>Fix</u> | View Errors |                                          |
|                      | 10966821 | Admission 1   | Client4 DC              | OREEN              | CLIENT              | 10/1/2014         | Social Rehab<br>309-280 | Errors | <u>Fix</u> | View Errors |                                          |
|                      |          |               |                         |                    |                     |                   |                         |        |            |             |                                          |
|                      |          | FILE MGT      | CLIENT                  | MGT                | ERROR SUMM          | ARY RPT           | ERROR DETAIL RP         | т      | RE-SUBM    | IT FILE     | Services-Only File Validation and Errors |

**4.** When <u>View Errors</u> is selected, errors for that record will display. Select the <u>link</u> above the error(s).

| CT.g                 | '<br>IOV  | Men                                                                                               | De<br>tal Health | PARTMENT OF<br>AND ADDICT | ion Servici  | ES                        |                  |                                        |                                                          | dr | nhas |
|----------------------|-----------|---------------------------------------------------------------------------------------------------|------------------|---------------------------|--------------|---------------------------|------------------|----------------------------------------|----------------------------------------------------------|----|------|
| STATE OF CO          | NNECTICUT |                                                                                                   | DMHAS Data       | a Performance             | System       |                           |                  |                                        | /                                                        |    |      |
| Tools 🔻              | ERRORS I  | IN SERVICES-                                                                                      | DNLY FILE UP     | LOADED 3/20/              | 2015 08:35 / | AM                        | _                | -                                      | /                                                        |    |      |
| Bookmarks<br>RESULTS | Rec ID    |                                                                                                   |                  |                           |              |                           |                  |                                        |                                                          |    |      |
| Version              | 10966840  | Admission 1                                                                                       | Client4 DORE     | EN CLIENT                 | 10/3/2014    | Social Rehab              | Updated          | <u>Fix</u>                             | View Error:                                              |    |      |
| Test 3.3             | 10966841  | Admission 1                                                                                       | Client4 DORE     | EN CLIENT                 | 10/3/2014    | Social Rehab              | Updated          | Fix                                    | View Erros                                               |    |      |
|                      | 10966842  | Admission 1                                                                                       | Client4 DORE     | EN CLIENT                 | 10/3/2014    | Social Rehab              | Updated          | Fix                                    | View Errors                                              |    |      |
|                      | 10966843  | 10966843 Admission 1 Errors in Services-Only File Uploaded 3/20/2015 08:35 AM - CLIE IT<br>DORFEN |                  |                           |              |                           |                  |                                        |                                                          |    |      |
|                      | 10966844  | Admission 1                                                                                       |                  | Client                    |              | DORLEN                    |                  | Ado                                    | nission                                                  |    |      |
|                      | 10966845  | Admission 1                                                                                       |                  |                           |              |                           |                  |                                        |                                                          |    |      |
|                      | 10966846  | Admission 1                                                                                       | Ν                | lo Client Errors          | Found        | No Admission Errors Found |                  |                                        |                                                          |    |      |
|                      | 10966847  | Admission 1                                                                                       |                  |                           |              |                           |                  | Se                                     | rvice                                                    |    |      |
|                      | 10966848  | Admission 1                                                                                       |                  |                           |              | Data<br>Servi<br>Date     | Item<br>ce Start | Error<br>The ser<br>greater<br>admissi | vice start date must<br>than or equal to the<br>on date. | be |      |
|                      |           |                                                                                                   |                  |                           |              | CLOSE                     | <b>i</b>         |                                        |                                                          |    |      |

- 5. Once the link is selected, the error(s) will be listed in red at the top of the screen.
- 6. Make the error corrections accordingly on the screen.

| Cl.go          | <b>V</b> Ment                 | Department of<br>al Health and Addiction Sef |                           | dmhas            |             |
|----------------|-------------------------------|----------------------------------------------|---------------------------|------------------|-------------|
| STATE OF CONNE | СТІСИТ                        | DMHAS Data Performance System                |                           |                  |             |
| Tools  Home    | Service Start Date - The serv | ice start date must be greater than or equ   | al to the admission date. |                  |             |
|                | SERVICES-ONLY FILE AD         | MISSION INFO                                 |                           |                  |             |
| SSN: 431810122 | First Name:                   | CLIENT                                       | Last Name:                | DOREEN           |             |
| Provider:      | SSN:                          | 431810122                                    | DOB:                      | 10/22/1958       |             |
| Version        | Program:                      | Social Rehab 309-280                         | Admission Date:           | 10/3/2014        |             |
| Test 3.3       | Provider Client ID:           | Client4                                      | Provider Record ID:       | Admission 1      |             |
|                | SERVICE INFORMATION           |                                              |                           |                  |             |
|                | Service:                      | H0007 - Crisis Evaluation                    |                           | *                |             |
|                | Start Date:                   | 10/1/2014                                    | End Date:                 | 10/1/2014        |             |
|                | Duration                      | 20 Minutes                                   | Service Uniter            | 1                |             |
|                | Duration:                     |                                              | Service Units:            | 1                |             |
|                | Service Location:             | Outpatient Hospital                          | ~                         |                  |             |
|                |                               |                                              |                           |                  |             |
|                |                               |                                              |                           |                  |             |
|                |                               |                                              |                           |                  |             |
|                |                               |                                              |                           |                  |             |
|                |                               |                                              |                           |                  |             |
|                |                               |                                              |                           |                  |             |
|                |                               | MASS CORRECTION CLIENT MGT                   | FILE MGT FILE ERRORS      | 6 RE-SUBMIT FILE | Service (1) |
|                |                               |                                              |                           |                  |             |
|                |                               |                                              |                           |                  |             |
| in t           | nere are other r              | ecolos on the life that                      | need enor correc          | cuons, /         |             |

If there are other records on the file that need error corrections, you do not have to Re-Submit the file for every record. Use the arrow buttons to make corrections for each record.

- **7.** Select the arrow button at the bottom of the screen to go to the next record to make error corrections. (If there is an arrow pointing to the left, there are error(s) on the previous record.)
- 8. Continue to select the arrows and make the corrections on the screen until all errors are corrected.
- 9. Select from the following options displayed at the bottom of the screen:

RE-SUBMIT FILE: Re-Submit the file after corrections have been made for all records

FILE ERRORS: View file errors

MASS CORRECTION: Allows you to correct multiple SSN, Name or DOB errors for a client.

FILE MGT: Return to File Management to upload 'New' files or view File History

**CLIENT MGT:** Go to Client Management and search in DDaP to view client admissions.

 $\overset{\frown}{=}$  Hold your mouse over the information icon 1 at the bottom of the screen to view file information.

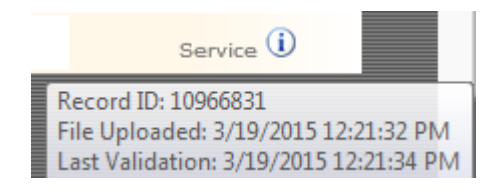

#### • Service Start Date - The service start date must be greater than or equal to the admission date.

This means that the Admission date is <u>before</u> the Service Start Date. The rule is that Services cannot be dated before the Admission Date (or after the Discharge Date).

- 1. The Admission date is 2/15/2015, but the service dates are 2/14/2015 (before the Admission Date).
- 2. Confirm the Service dates for the client.
- 3. Enter the correct dates for the Service and select the RE-SUBMIT FILE button.

| Cl.a                                                                                                    | DEPARTMENT OF<br>MENTAL HEALTH AND ADDICTION SERVICES                                                                                                    |                                                                                                    | dmhas                     |
|----------------------------------------------------------------------------------------------------|----------------------------------------------------------------------------------------------------|----------------------------------------------------------------------------------------------------|---------------------------|
| STATE OF COM                                                                                                    | DMHAS Data Performance System                                                                                                    |                                                                                                    | arrinas                   |
| i <u>Home</u>                                                                                                    | • Service Start Date - The service start date must be greater than or equal to the a                                                                                                    | mission date.                                                                                                    |                           |
|                                                                                                    |                                                                                                    |                                                                                                    |                           |
| NT Ted 🔻                                                                                                    | SERVICES ONET THE ADMESSION INTO                                                                                                    | Last Names Ted                                                                                                    |                           |
| 371810106                                                                                                    |                                                                                                    |                                                                                                    |                           |
| cı.                                                                                                    | SSN: 871810106                                                                                                    | DOB: 11/06/1982                                                                                                    |                           |
| on                                                                                                    | Program: Social Rehab 309-280                                                                                                    | Admission Date: 2/15/2015                                                                                                    |                           |
| .3                                                                                                    | Provider Client ID: Client8                                                                                                    | Provider Record ID: Admission 1                                                                                                    |                           |
|                                                                                                    |                                                                                                    |                                                                                                    |                           |
|                                                                                                    | SERVICE INFORMATION                                                                                                    |                                                                                                    |                           |
|                                                                                                    | Service: T1016 - Case Management w/ Client Face to Face                                                                                                    | ~                                                                                                    |                           |
|                                                                                                    | Start Date: 2/14/2015                                                                                                    | End Date: 2/14/2015                                                                                                    |                           |
|                                                                                                    | Duration: 15 Minutes                                                                                                    | Service Units: 1                                                                                                    |                           |
|                                                                                                    | Service Location: Outpatient Hospital                                                                                                    |                                                                                                    |                           |
|                                                                                                    |                                                                                                    |                                                                                                    |                           |
|                                                                                                    |                                                                                                    |                                                                                                    |                           |
|                                                                                                    |                                                                                                    |                                                                                                    |                           |
|                                                                                                    |                                                                                                    |                                                                                                    |                           |
|                                                                                                    |                                                                                                    |                                                                                                    |                           |
|                                                                                                    |                                                                                                    |                                                                                                    |                           |
|                                                                                                    |                                                                                                    |                                                                                                    |                           |
|                                                                                                    |                                                                                                    |                                                                                                    |                           |
|                                                                                                    |                                                                                                    |                                                                                                    | Service V                 |
| • <b>*</b>                                                                                                    | example, once the otart bate is confected, the End                                                                                                    | Date must be corrected, as well                                                                                                    | , or an error will displa |
|                                                                                                    |                                                                                                    |                                                                                                    | , or an error will displa |
|                                                                                                    |                                                                                                    | Date must be corrected, as well                                                                                                    | , or an error will displ  |
| N C                                                                                                    | DEPARTMENT OF<br>MENTAL HEALTH AND ADDICTION SERVICES                                                                                                    | Date must be corrected, as well                                                                                                    | , or an error will displ  |
| CT.g                                                                                                    | DEPARTMENT OF<br>MENTAL HEALTH AND ADDICTION SERVICES                                                                                                    | Date must be corrected, as well                                                                                                    | dmhas                     |
| STATE OF COM                                                                                                    | DEPARTMENT OF<br>MENTAL HEALTH AND ADDICTION SERVICES<br>DMHAS Data Performance System                                                                                                    | Date must be corrected, as well                                                                                                    | dmhas                     |
|                                                                                                    | DEPARTMENT OF<br>MENTAL HEALTH AND ADDICTION SERVICES                                                                                                    | Date must be corrected, as well                                                                                                    | , or an error will displ  |
|                                                                                                    | DEPARTMENT OF<br>MENTAL HEALTH AND ADDICTION SERVICES<br>UNECTICUT DMHAS Data Performance System<br>Service Start Date - Service Start Date must be less than or equal to the Service<br>SERVICES-ONLY FILE ADMISSION INFO                                                                                                    | Date must be corrected, as well                                                                                                    | , or an error will displ  |
| STATE OF CON                                                                                                    | DEPARTMENT OF<br>MENTAL HEALTH AND ADDICTION SERVICES<br>NECTICUT DMHAS Data Performance System<br>Service Start Date - Service Start Date must be less than or equal to the Service<br>SERVICES-ONLY FILE ADMISSION INFO<br>First Name: CLIENT                                                                                                    | Last Name: Ted                                                                                                    | , or an error will displ  |
| state of col                                                                                                    | DEPARTMENT OF<br>MENTAL HEALTH AND ADDICTION SERVICES<br>NECTICUT DMHAS Data Performance System<br>Service Start Date - Service Start Date must be less than or equal to the Service<br>SERVICES-ONLY FILE ADMISSION INFO<br>First Name: CLIENT<br>SSN: 671810106                                                                                                    | ind Date.<br>Last Name: Ted<br>DOB: 11/06/1982                                                                                                    | , or an error will displ  |
| Home<br>TT Ted •<br>871810106<br>ser:                                                                                                    | CUENTIAL HEALTH AND ADDICTION SERVICES  CUENTIAL DATE of Start Date - Service Start Date must be less than or equal to the Service  SERVICES-ONLY FILE ADMISSION INFO  First Name: CLIENT SSN: 671810106 Program: Social Pebab 309-280                                                                                                    | ind Date.                                                                                                    | , or an error will displ  |
| TT Ted •<br>871810106<br>er:<br>37                                                                                                    | DEPARTMENT OF<br>MENTAL HEALTH AND ADDICTION SERVICES<br>NECTICUT DMHAS Data Performance System<br>Service Start Date - Service Start Date must be less than or equal to the Service<br>SERVICES-ONLY FILE ADMISSION INFO<br>First Name: CLIENT<br>SSN: 671810106<br>Program: Social Rehab 309-280                                                                                                    | ind Date.                                                                                                    | , or an error will displ  |
| Home<br>TT Ted •<br>371810106<br>er:<br>0.3                                                                                                    | CLEENT SSN: 871810106 Program: Social Rehab 309-280 Provider Client ID: Client8                                                                                                    | Ind Date.                                                                                                    | , or an error will displ  |
| NT Ted •<br>871810106<br>ler:<br>3,3                                                                                                    | CLIENT SSN: 871810106 Program: Social Rehab 309-280 Provider Client ID: Client8 SERVICE INFORMATION                                                                                                    | ind Date.                                                                                                    | , or an error will displ  |
| NT Ted •<br>871810106<br>der::<br>a,3                                                                                                    | CLIENT SSN: 871810106 Program: Social Rehab 309-280 Provider Client ID: Client8 SERVICE INFORMATION Service: T1016 - Case Management w/ Client Face to Face                                                                                                    | ind Date. Last Name: Ted DOB: 11/06/1982 Admission Date: 2/15/2015 Provider Record ID: Admission 1                                                                       | , or an error will displ  |
| NT Ted •<br>871810106<br>der::<br>3,3                                                                                                    | CLIENT SSN: 871810106 Program: Social Rehab 309-280 Provider Client ID: Client8 SERVICE INFORMATION Service: T1016 - Case Management w/ Client Face to Face Stat Date: 2/15/2015                                                                                                    | ind Date. Last Name: Ted DOB: 11/06/1982 Admission Date: 2/15/2015 Provider Record ID: Admission 1                                                                       | , or an error will displa |
| STATE OF COL<br>S   Home<br>NT Ted<br>R71810106<br>der:<br>ion<br>3.3                                                                                                    | CLIENT SSN: 871810106 Program: Social Rehab 309-280 Provider Client For Client B SERVICE INFORMATION Service: T1016 - Case Management w/ Client Face to Face Start Date: 2/15/2015                                                                                                    | Ind Date.  Ind Date.  Last Name: Ted DOB: 11/06/1982 Admission Date: 2/15/2015 Provider Record ID: Admission 1  End Date: 2/14/2015                                      | , or an error will displa |
| NT Ted •<br>B71810106<br>ker:<br>b.3                                                                                                    | CLIENT SRVICESONLY FILE ADMISSION INFO First Name: CLIENT SSN: 871810106 Program: Social Rehab 309-280 Provider Client ID: Client8 SERVICE INFORMATION Service: T1016 - Case Management w/ Client Face to Face Start Date: 2/15/2015 Duration: 15 Minutes                                                                                                    | Ind Date.  Last Name: Ted DOB: 11/06/1982 Admission Date: 2/15/2015 Provider Record ID: Admission 1  End Date: 2/14/2015 Service Units: 1                                | , or an error will displ  |
| STATE OF COL<br>S V Home<br>STIBIOIOS<br>der:  <br>ion<br>3.3                                                                                                    | DEPARTMENT OF<br>MENTAL HEALTH AND ADDICTION SERVICES<br>MENTAL HEALTH AND ADDICTION SERVICES<br>MENTAL HEALTH AND ADDICTION SERVICES<br>MENTAL HEALTH AND ADDICTION SERVICES<br>MENTAL HEALTH AND ADDICTION SERVICES<br>MENTAL HEALTH AND ADDICTION SERVICES<br>SERVICES-ONLY FILE ADMISSION INFO<br>First Name: CLIENT<br>SSN: Ø71810106<br>Program: Social Rehab 309-280<br>Provider Client ID: Client8<br>SERVICE INFORMATION<br>Service: T1016 - Case Management w/ Client Face to Face<br>Start Date: 2/15/2015<br>Duration: 15 Minutes<br>Service Location: Outpatient Hospital                                                                                                    | and Date.  I Last Name: Ted DOB: 11/06/1982 Admission Date: 2/15/2015 Frovider Record ID: Admission 1  End Date: 2/14/2015 Service Units: 1                              | , or an error will displa |
| STATE OF COL<br>S V Home<br>B71B10106<br>der: I<br>Sion<br>3.3                                                                                                    | DEPARTMENT OF MENTAL HEALTH AND ADDICTION SERVICES  MECTICUT DMHAS Data Performance System   Service Start Date - Service Start Date must be less than or equal to the Service SERVICES-ONLY FILE ADMISSION INFO  First Name: CLIENT SSN: 671810106 Program: Social Rehab 309-280 Provider Client ID: Client8  SERVICE INFORMATION  Service: T1016 - Case Management w/ Client Face to Face Start Date: 2/15/2015 Duration: 15 Minutes Service Location: Outpatient Hospital                                                                                                    | Ind Date.  Ind Date.  Last Name: Ted DOB: 11/06/1982 Admission Date: 2/15/2015 Provider Record ID: Admission 1  End Date: 2/14/2015 End Date: 2/14/2015 Service Units: 1 | , or an error will displa |
| STATE OF COL<br>S V Home<br>RTT Ted V<br>871810106<br>der: 1<br>ion<br>3.3                                                                                                    | DEPARTMENT OF<br>MENTAL HEALTH AND ADDICTION SERVICES         ON         ON         Service Start Date - Service Start Date must be less than or equal to the Service         SERVICES-ONLY FILE ADMISSION INFO         Program:       Social Rehab 309-280         Provider Client ID:       Client8         Provider Client ID:       Client8         Service:       T1016 - Case Management w/ Client Face to Face         Start Date:       2/15/2015         Duration:       15         Minutes       Service Location:         Outpatient Hospital       V                                                                                                    | ind Date.  Last Name: Ted DOB: 11/06/1982 Admission Date: 2/15/2015 Frovider Record ID: Admission 1  End Date: 2/14/2015 Service Units: 1                                | , or an error will displa |
| STATE OF COL<br>S V Home<br>RTT TEd V<br>871810106<br>der: 1<br>3.3                                                                                                    | DEPARTMENT OF   MENTAL HEALTH AND ADDICTION SERVICES   MENTAL HEALTH AND ADDICTION SERVICES   MENTAL HEALTH AND ADDICTION SERVICES   MENTAL BEAR Deformance System   Service Start Date - Service Start Date must be less than or equal to the Service   SERVICES-ONLY FILE ADMISSION INFO   Errst Name:   LIENT   SSN:   871810106   Program:   Social Rehab 309-280   Provider Client ID:   Client8   SERVICE INFORMATION   Service Client ID:   Duration:   1016 - Case Management w/ Client Face to Face   Start Date:   2/15/2015   Duration:   15   Minutes                                                                                                    | ind Date.  Last Name: Ted DOB: 11/06/1982 Admission Date: 2/15/2015 Frovider Record ID: Admission 1  End Date: 2/14/2015 Service Units: 1                                | , or an error will displa |
| STATE OF CON<br>S V Home<br>B71810106<br>der:<br>Sion<br>3.3                                                                                                    | DEPARTMENT OF   MENTAL HEALTH AND ADDICTION SERVICES   MENTAL HEALTH AND ADDICTION SERVICES   MENTAL HEALTH AND ADDICTION SERVICES   MENTAL BEAGE of the service start Date must be less than or equal to the Service   Service Start Date - Service Start Date must be less than or equal to the Service   Service Start Date - Service Start Date must be less than or equal to the Service   Service Start Date - Service Start Date must be less than or equal to the Service   Service Start Date - Service Start Date must be less than or equal to the Service   Service Start Date - Service Start Date must be less than or equal to the Service   Service Client ID:   Service Client ID:   ClientB   Service Client ID:   Service Information   Service Information   Duration:   IDuration:   Service Location:   Outpatient Hospital                                                                                                    | ind Date.  Last Name: Ted DOB: 11/06/1982 Admission Date: 2/15/2015 Frovider Record ID: Admission 1  End Date: 2/14/2015 Service Units: 1                                | , or an error will displ  |
| STATE OF COL<br>STATE OF COL<br>STATE                                                                                                    | Free Control Control | Last Name: Ted<br>DOB: 11/06/1982                                                                                                    | , or an error will displ  |
| NT Ted •<br>B71810106<br>leer:<br>3.3                                                                                                    | Free Control Control | ind Date. Last Name: Ted DOB: 11/06/1982 Admission Date: 2/15/2015 End Date: 2/14/2015 End Date: 2/14/2015                                                               | , or an error will displ  |
| T Ted •<br>TT Ted •<br>TT TT TT TT TT TT TT TT TT TT TT TT TT                                                                                                    | Free Contract of the order to bate its confected, the Link  Free Contract of the order to bate its confected, the Link  Free Contract of the order of the order | ind Date.  I Last Name: Ted DOB: 11/06/1982 Admission Date: 2/15/2015 Frovider Record ID: Admission 1  End Date: 2/14/2015 Service Units: 1                              | , or an error will displ  |
| NT Ted ~<br>BY Ted ~<br>BY | Free Contract of the order to bate its confected, the Link  Free Contract of the order to bate its confected, the Link  Free Contract of the order of the order | ind Date.  Last Name: Ted DOB: 11/06/1982 Admission Date: 2/15/2015 Frovider Record ID: Admission 1  End Date: 2/14/2015 Service Units: 1                                | , or an error will displ  |

Service End Date - Service End Date is greater than the currently discharged admission's discharge date.
This means that you are trying to add a Service with an End Date after the client was discharged.
Service Start Date - Service Start Date is greater than the currently discharged admission's discharge date.
This means that you are trying to add a Service with a Start Date after the client was discharged.

Services can be added after a client is discharged, but they must be dated before Discharge Date.

- 1. Make a note of the client information, Service code, Service Dates and Program name.
- 2. Select the Client Management tab at the bottom of the file error screen.

| CT.go                       | Ment                           | Department<br>AL Health and A | NT OF<br>DDICTION SERV | ЛCES              |                   | dmhas                      |
|-----------------------------|--------------------------------|-------------------------------|------------------------|-------------------|-------------------|----------------------------|
|                             | TICUT                          | DMHAS Data Perform            | mance System           |                   |                   |                            |
| Tools  Mome                 | Service End Date - Service End | d Date is greater than th     | e currently dischar    | ged admission's d | ischarge date.    |                            |
|                             | Service Start Date - Service   | Start Date is greater than    | the currently disch    | arged admission   | s discharge date. |                            |
| CLIENT Ted   SSN: 871810106 | SERVICES-ONLY FILE AD          | MISSION INFO                  |                        |                   |                   |                            |
| Provider:                   | First Name:                    | CLIENT                        | ]                      |                   | Last Name:        | Ted                        |
|                             | SSN:                           | 871810106                     | ]                      |                   | DOB:              | 11/06/1982                 |
| Version<br>Test 3.3         | Program:                       | Social Rehab 309-280          | ~                      | A                 | Admission Date:   | 10/1/2014                  |
|                             | Provider Client ID:            | Client8                       |                        | Prov              | ider Record ID:   | Admission 1                |
|                             | Trovider Circle 15.            | 0.010                         |                        | 1100              |                   |                            |
|                             | SERVICE INFORMATION            |                               |                        |                   |                   |                            |
|                             | Service:                       | T1016 - Case Managem          | ent w/ Client Face t   | to Face           |                   | ~                          |
|                             | Start Date:                    | 10/3/2014                     |                        |                   | End Date:         | 10/3/2014                  |
|                             | Duration:                      | 15 Minutes                    |                        |                   | Service Units:    | 1                          |
|                             | Service Location:              | Outpatient Hospital           |                        | ~                 |                   |                            |
|                             |                                | L                             |                        |                   |                   |                            |
|                             |                                |                               |                        |                   |                   |                            |
|                             |                                |                               |                        |                   |                   |                            |
|                             |                                |                               |                        |                   |                   |                            |
|                             |                                |                               |                        |                   |                   |                            |
|                             |                                |                               |                        |                   |                   |                            |
|                             |                                |                               |                        |                   |                   |                            |
|                             |                                | MASS CORRECTION               | CLIENT MGT             | FILE MGT          | FILE ERRORS       | RE-SUBMIT FILE Service (1) |

**3.** Search on the client's Last Name or SSN and select **Find Admissions**.

|                     | STATE OF CONNER |                                                        | DEPARTMENT<br>TAL HEALTH AND AD<br>DMHAS Data Perform | T OF<br>DICTION SERVICES<br>ance System |                      | dmhas |
|---------------------|-----------------|--------------------------------------------------------|-------------------------------------------------------|-----------------------------------------|----------------------|-------|
| Tools 🔻             | Home            | Client Management                                      | Roster Management                                     | File Management                         |                      |       |
| Version<br>Test 3.3 |                 | CLIENT SEARCH<br>Provider: ALL<br>Search By: O Last Na | me 🖲 SSN 🔿 Adva                                       | anced SSN: 871                          | 1810106 × 🔍          |       |
|                     |                 | CLIENT(S) FOUND<br>Last Name First N<br>TED CLIENT     | lame SSN DO<br>871810106 11/                          | B<br>06/1982 Find Admissions            | Create New Admission |       |

| Program(s): ALL |                         |            |            | *            |                |  |
|-----------------|-------------------------|------------|------------|--------------|----------------|--|
| Provider        | Program                 | Status     | Admit Dt   | Discharge Dt |                |  |
| Bridges         | Social Rehab<br>309-280 | Discharged | 10/01/2014 | 10/02/2014   | <u>Details</u> |  |

- 4. The Admission Date is 10/1/2014 and the Discharge Date is 10/2/2014 for the client.
- 5. The Services-Only file has 10/3/2014 for the service dates (after Discharge Date). Adjust accordingly.

#### • Duration of Service - Service duration is invalid based on the 'from' and 'to' dates.

This means that the Duration is incorrect based on the number of days from the Start Date to the End Date.

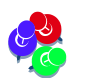

This rule applies to Treatment programs for all services.

Example: 10/1/2014 to 10/3/2014: 3 days minus 1 day = 2 days (Duration = 2)

| C.go           | DEPARTMENT OF<br>MENTAL HEALTH AND ADDICTION SERV |                             |                       | ICES      |                  |                | dmhas          |
|----------------|---------------------------------------------------|-----------------------------|-----------------------|-----------|------------------|----------------|----------------|
|                | стісит                                            | DMHAS Data Perform          | nance System          |           |                  |                |                |
| Tools  Home    | Duration of Service - Service                     | duration is invalid based o | on the 'from' and 'to | o' dates. |                  |                |                |
| CLIENT To de   | SERVICES-ONLY FILE AI                             | MISSION INFO                |                       |           |                  |                |                |
| SSN: 871810106 | First Name:                                       | CLIENT                      |                       |           | Last Name:       | Ted            |                |
| Provider:      | SSN:                                              | 871810106                   |                       |           | DOB:             | 11/06/1982     |                |
| Version        | Program:                                          | Social Rehab 309-280        | ~                     |           | Admission Date:  | 10/1/2014      |                |
| Test 3.3       | Provider Client ID:                               | Client8                     |                       | Prov      | vider Record ID: | Admission 1    |                |
|                | SERVICE INFORMATION                               |                             |                       |           |                  |                |                |
|                | Service:                                          | H0009 - Per Diem, Inpati    | ient                  |           |                  | *              |                |
|                | Start Date:                                       | 10/1/2014                   |                       |           | End Date:        | 10/3/2014      |                |
|                | Duration:                                         | 3 Days                      |                       |           | Service Units:   | 1              |                |
|                | Service Location:                                 | Outpatient Hospital         |                       | *         |                  |                |                |
|                |                                                   |                             |                       |           |                  |                |                |
|                |                                                   |                             |                       |           |                  |                |                |
|                |                                                   |                             |                       |           |                  |                |                |
|                |                                                   |                             |                       |           |                  |                |                |
|                |                                                   |                             |                       |           |                  |                |                |
|                |                                                   |                             |                       |           |                  |                |                |
|                |                                                   | MASS CORRECTION             | CLIENT MGT            | FILE MGT  | FILE ERRORS      | 6 RE-SUBMIT FI | LE Service (i) |

The 'Duration' of 3 Days is not valid. The Duration must be 2 days based on the 'to' (End Date) and 'from' (Start Date) dates.

- 1. Confirm the services on the file.
- **2.** Adjust the Duration to 2 Days.
- 3. Re-submit the file.

Be sure to update the file with the correct Duration, otherwise the file will error out again the next time it is run with that client's data.

#### NO MATCH ON CLIENT

• Admission Date - This admission can not be found.

This means that the admission date is not matching on the original client admission in DDaP. The admission dates <u>must match</u>.

| CI.go          | Ment                           | DEPARTMENT OF<br>AL HEALTH AND ADDICT | ION SERVICES  |                     |                | dmhas       |
|----------------|--------------------------------|---------------------------------------|---------------|---------------------|----------------|-------------|
|                | CTICUT                         | DMHAS Data Performance                | System        |                     |                |             |
| Tools  * Home  | • Admission Date - This admiss | ion can not be found.                 |               |                     |                |             |
|                | SERVICES-ONLY FILE AD          | MISSION INFO                          |               |                     |                |             |
| SSN: 431810122 | First Name:                    | CLIENT                                |               | Last Name:          | DOREEN         |             |
| Provider:      | SSN:                           | 431810122                             |               | DOB:                | 10/22/1958     |             |
| Version        | Program:                       | Social Rehab 309-280                  | *             | Admission Date:     | 10/3/2014      |             |
| Test 3.3       | Provider Client ID:            | Client4                               |               | Provider Record ID: | Admission 1    |             |
|                | SERVICE INFORMATION            |                                       |               |                     |                |             |
|                | Service:                       | H0007 - Crisis Evaluation             |               |                     | ~              |             |
|                | Start Date:                    | 11/15/2014                            |               | End Date:           | 11/15/2014     |             |
|                | Duration:                      | 30 Minutes                            |               | Service Units:      | 1              |             |
|                | Service Location:              | Outpatient Hospital                   | ~             |                     |                |             |
|                |                                |                                       |               |                     |                |             |
|                |                                |                                       |               |                     |                |             |
|                |                                |                                       |               |                     |                |             |
|                |                                |                                       |               |                     |                |             |
|                |                                | MASS CORRECTION                       | NT MGT FILE M | GT FILE ERRORS      | RE-SUBMIT FILE | Service (i) |

- 1. Select the CLIENT MGT button at the bottom of the screen.
- 2. Search on the client and select the **Find Admissions** link next to the desired client.

| STATE OF CONNE      | DEPARTMENT OF<br>MENTAL HEALTH AND ADDICTION SERVICES                                                                                                    | dmhas |
|---------------------|----------------------------------------------------------------------------------------------------|-------|
| Tools               | Client Management Roster Management File Management                                                                                                    |       |
| Version<br>Test 3.3 | CLIENT SEARCH     V       Provider:     ALL       Search By:     Last Name       Image: Last Name     SSN       Advanced     SSN:       431810122     X       CLIENT(S) FOUND       Last Name     First Name       DOREEN     CLIENT       431810122     10/22/1958       Create New Admission |       |

- 3. View the admission date. (Admit Date is 10/1/2014 in DDaP and 10/3/2014 on Services-Only file.)
- 4. Confirm the admission date and adjust the date on the Services-Only file or in DDaP accordingly.
- 5. Re-Submit the file until all records are successfully loaded.

#### • Last Name - This client can not be found.

This means that, either an admission <u>has not been established in DDaP</u> before the Services-Only file was submitted, or there is a <u>discrepancy in the Last Name, SSN or DOB</u> for the client.

You will need to 'Search' for the client in DDaP by Last name, SSN or DOB to confirm that they have been admitted in the DDaP system.

| C.go                          | Mental                      | DEPARTMENT OF<br>HEALTH AND ADDICTION SERVIC | CES                                 | dmhas       |
|-------------------------------|-----------------------------|----------------------------------------------|-------------------------------------|-------------|
|                               | LestNess This diset as at h | a found                                      |                                     |             |
|                               | SERVICES-ONLY FILE ADMI     | e round.<br>ISSION INFO                      |                                     |             |
| CLIENT DOREEN  SSN: 431810124 | First Name: CL              | IENT                                         | Last Name: DOREEN                   |             |
| Provider: Bridges             | SSN: 43                     | 1810124                                      | DOB: 10/22/1958                     |             |
| Version                       | Program: So                 | cial Rehab 309-280                           | Admission Date: 10/1/2014           |             |
| Test 3.3                      | Provider Client ID:         | ient4                                        | Provider Record ID: Admission 1     |             |
|                               | SERVICE INFORMATION         |                                              |                                     |             |
|                               | Service: T10                | 016 - Case Management w/ Client Face to      | Face                                |             |
|                               | Start Date: 11/             | /1/2014                                      | End Date: 11/1/2014                 |             |
|                               | Duration: 15                | Minutes                                      | Service Units: 1                    |             |
|                               | Service Location: Ou        | Itpatient Hospital                           | •                                   |             |
|                               |                             |                                              |                                     |             |
|                               |                             |                                              |                                     |             |
|                               |                             |                                              |                                     |             |
|                               |                             |                                              |                                     |             |
|                               |                             |                                              |                                     |             |
|                               | M                           | ASS CORRECTION                               | FILE MGT FILE ERRORS RE-SUBMIT FILE | Service (i) |

- 1. Select the **CLIENT MGT** button at the bottom of the screen.
- 2. Search for the client in DDaP by the SSN.

|                                | CI.go          | dmhas                                                                                                    |  |
|--------------------------------|----------------|----------------------------------------------------------------------------------------------------|--|
|                                | STATE OF CONNE |                                                                                                    |  |
| Tools ▼<br>Version<br>Test 3.3 | <u>Home</u>    | Client Management     Roster Management     File Management       CLIENT SEARCH     Provider:     AlL       Search By:     Last Name     SSN     Advanced |  |
|                                |                | CLIENT(S) FOUND No clients found                                                                                                    |  |

**3.** If the client is <u>not found</u> by the SSN, do an **Advanced** search by the First Name and Last Name.

| STATE OF            | MEN<br>DONNECTICUT                                                                                              | DEPARTMENT OF<br>TAL HEALTH AND ADDICTION SERVICES<br>DMHAS Data Performance System | dmhas |
|---------------------|----------------------------------------------------------------------------------------------------|-------------------------------------------------------------------------------------|-------|
| Tools Tools         | Client Management                                                                                               | Roster Management File Management                                                   |       |
| Version<br>Test 3.3 | CLIENT SEARCH<br>Provider: ALL<br>Search By: O Last Na<br>CLIENT(S) FOUND<br>Last Name First N<br>DOREEN CLIENT | me O SSN O Advanced First Name: client<br>Last Name: bloreen ×<br>DOB:              |       |

- 4. Compare the client data in DDaP with the data on the Services-Only file. In this case, the SSN in DDaP is different from the one on the Services-Only file. (last number is different)
- 5. Confirm which SSN is correct for the client.
- 6. If the SSN in DDaP is correct:
  - Update your system with the correct SSN (Make sure that the full Standard File has the correct SSN. Re-Submit the full with the correct SSN, if necessary.)
  - Browse and Upload the Services-Only file in DDaP that has the corrected SSN.
  - Submit the file until all records are successfully loaded in DDaP.
- 7. If the SSN on the Services-Only file is correct:
  - Contact EQMI (860-418-6601 or 6611) and ask to have the SSN updated in DDAP.
  - Once it is correct in DDaP, 'Re-Submit' the Services-Only file until it is successfully loaded.
- 8. If the client is not found through Last Name, SSN or DOB search:
  - Confirm that the client was admitted in your system.
  - If the client is found in your system, locate the appropriate full Standard File in the DDaP 'History of Files Uploaded' grid and Re-Submit the file until it is successfully loaded in DDaP.
  - Re-Submit the Services-Only file until all records are successfully loaded in DDaP.
- 9. If the client was not added in your system,
  - Add the client in your system
  - 'Upload' and 'Submit' the <u>full Standard File</u> until it is successfully loaded in DDaP.
  - Re-Submit the Services-Only file until all records are successfully loaded in DDaP.

## MASS ERROR CORRECTIONS

| Mass Correction can only be done for the Admission fields                                                       |   |                  |     |          |      |          |            |       |
|----------------------------------------------------------------------------------------------------|---|------------------|-----|----------|------|----------|------------|-------|
| WESTER F TATTING TO AN TO AN TO AN TATAL TATAL TATAL TO A TATAL TATAL TATAL TATAL TATAL TATAL TATAL TATAL TATAL | • | Admission fields | tha | lana far | v ho | can only | Corroction | Macel |

can only be done for the Admission fields.

|              | CI.go           | Ment                                              | DEPARTMENT OF<br>AL HEALTH AND ADDICTION | SERVICES        |                     |                | dmhas       |
|--------------|-----------------|---------------------------------------------------|------------------------------------------|-----------------|---------------------|----------------|-------------|
|              | STATE OF CONNEC | стісит                                            | DMHAS Data Performance Sy                | stem            |                     |                |             |
| Tools 🔻      | <u>Home</u>     | <ul> <li>First Name - Missing required</li> </ul> | response.                                |                 |                     |                |             |
|              |                 | SERVICES-ONLY FILE AD                             | MISSION INFO                             |                 |                     |                |             |
| SSN: 431810: | 122             | First Name:                                       |                                          |                 | Last Name:          | DOREEN         |             |
| Provider:    |                 | SSN:                                              | 431810122                                |                 | DOB:                | 10/22/1958     |             |
| Version      |                 | Program:                                          | Social Rehab 309-280                     | ~               | Admission Date:     | 10/3/2014      |             |
| Test 3.3     |                 | Provider Client ID:                               | Client4                                  |                 | Provider Record ID: | Admission 1    |             |
|              |                 | SERVICE INFORMATION                               |                                          |                 |                     |                |             |
|              |                 | Service:                                          | T1016 - Case Management w/ Clier         | nt Face to Face |                     | *              |             |
|              |                 | Start Date:                                       | 11/10/2014                               |                 | End Date:           | 11/10/2014     |             |
|              |                 | Duration:                                         | 15 Minutes                               |                 | Service Units:      | 1              |             |
|              |                 | Service Location:                                 | Outpatient Hospital                      | ~               |                     |                |             |
|              |                 |                                                   |                                          |                 |                     |                |             |
|              |                 |                                                   |                                          |                 |                     |                |             |
|              |                 |                                                   |                                          |                 |                     |                |             |
|              |                 |                                                   |                                          |                 |                     |                |             |
|              |                 |                                                   |                                          |                 |                     |                |             |
|              |                 |                                                   |                                          |                 |                     |                |             |
|              |                 |                                                   |                                          |                 |                     |                |             |
|              |                 |                                                   |                                          |                 |                     |                |             |
|              |                 |                                                   |                                          |                 |                     |                |             |
|              |                 |                                                   | MASS CORRECTION CLIENT                   | MGT FILE MG     | FILE ERRORS         | RE-SUBMIT FILE | Service (i) |

- 1. Make the correction on the screen and then select the MASS CORRECTION button to make error corrections. (Admission Information only)
- 2. The Mass Correction window will display.

| rovider: Ability             | SSN:                | 1988666666     |                                                                               |                                 | DOR: 105/01/1814        |   |
|------------------------------|---------------------|----------------|-------------------------------------------------------------------------------|---------------------------------|-------------------------|---|
| eyond Disability<br>nstitute | Program:            | Nicholas Drive | Mass C                                                                        | orrection                       |                         |   |
| ersion                       | Provider Client ID: | 67yt667        | Other records were found, for this c                                          | ient, that hav                  | e the same errors(s)    |   |
| est 2.4                      | SERVICE INFORMATIO  | )N             | just fixed. For each data item, pleas<br>your change(s) on all records with t | e check-off 'F<br>he same error | ix All Records' to save |   |
|                              | Service:            | T1016 - Case N | Data Item                                                                     | Count                           | Fix All Records         | × |
|                              | Start Date:         | 10/8/2010      | First Name                                                                    | 15                              |                         |   |
|                              | Duration:           | 15 Minut       |                                                                               |                                 |                         |   |
|                              | Service Location:   | Office         |                                                                               |                                 |                         |   |
|                              |                     |                |                                                                               |                                 |                         |   |
|                              |                     |                |                                                                               |                                 |                         |   |
|                              |                     |                | UPDATE ALL                                                                    | CAN                             | CEL                     |   |
|                              |                     |                |                                                                               |                                 |                         |   |

- 3. Select the UPDATE ALL button to make updates for that data item.
- 4. Continue making error corrections until the file is uploaded successfully.

# **RE-SUBMIT FILE**

1. Once the errors have been corrected, select the **RE-SUBMIT FILE** button.

|                              | STATE OF CON                        |                                                                                          | DEPARTME<br>MENTAL HEALTH AND A<br>DMHAS Data Perfor                                  | NT OF<br>ADDICTION SERVICES<br>mance System                                         |                                    | dmhas            |
|------------------------------|-------------------------------------|------------------------------------------------------------------------------------------|---------------------------------------------------------------------------------------|-------------------------------------------------------------------------------------|------------------------------------|------------------|
| 100                          | IS Y Home                           | Client Management                                                                        | Roster Management                                                                     | ile Management                                                                      |                                    |                  |
| Bool<br>UPLC<br>HIST<br>Vers | kmarks<br>DAD<br>ORY<br>sion<br>2.4 | UPLOAD NEW FILE A                                                                        | ND SUBMIT<br>e Format C Services-On                                                   | ly File<br>Browse.,                                                                 | UPLOAD                             |                  |
|                              |                                     | HISTORY OF FILES U<br>Provider: ALL<br>Provider Last V<br>United Services 4/12/2<br>Inc. | JPLOADED BETWEEN 3/12/<br>Uploaded<br>alidation Uploaded<br>D12 02:03 4/10/2012 04:33 | 2012 AND 4/12/2012<br>d Between: 3/12/2012<br>Status Disposi<br>i s Errors 1 Accept | tion Re-S                          | /2012            |
| 2.                           | If there are                        | errors remaini                                                                           | ng, the status will                                                                   | remain as Erro                                                                      | ors.                               |                  |
| 3.                           | Select the                          | <mark>rrors</mark> link to g                                                             | o back to the Erro                                                                    | ors listing and V                                                                   | <mark>/iew</mark> or <u>Fix</u> th | e errors.        |
|                              | HISTORY OF                          | ETLES LIPLOADER                                                                          | ) RETWEEN 2/23/201                                                                    | 5 AND 3/23/2015                                                                     |                                    |                  |
|                              | Provider: ALL                       |                                                                                          | Vploaded B                                                                            | etween: 2/23/2015                                                                   | and                                | 3/23/2015        |
|                              | Provider<br>Provider                | Last Validation<br>3/23/2015 02:30                                                       | Uploaded<br>3/23/2015 02:30 (i)                                                       | Status Dispos<br>Updated 3 Accep                                                    | ition<br>oted, 6 Errors            | Re-Submit Errors |
| 4                            | If errors are                       | viewed but n                                                                             | ot correct the Sta                                                                    | atus will be 'Uno                                                                   | dated'                             |                  |
| 5                            | Select the                          | Frors link to a                                                                          | o back to the Err                                                                     | ors listing and M                                                                   | liew or Fix th                     |                  |
| 2.<br>S                      | Select the                          |                                                                                          | LE button when y                                                                      | you are done co                                                                     | procting all o                     |                  |
| J.<br>7                      |                                     |                                                                                          | cc bullon when y                                                                      |                                                                                     |                                    | nois.            |
|                              | Once a file                         |                                                                                          |                                                                                       |                                                                                     |                                    |                  |
|                              | STATE OF CON                        |                                                                                          | DEPARTME<br>MENTAL HEALTH AND A<br>DMHAS Data Perfor                                  | INT OF<br>IDDICTION SERVICES<br>mance System                                        |                                    | dmhas            |
| Tool                         | 5 🔻                                 | VALIDATION PROGR                                                                         | ESS FOR SERVICES-ONLY                                                                 | FILE UPLOADED 4/12/2                                                                | 2012 01:46 PM                      |                  |
|                              |                                     | Validating File 💙                                                                        | 2 Record(s) Accepted, 0 Reco                                                          | d(s) With Errors                                                                    |                                    |                  |
| Vers<br>Test                 | <b>ion</b><br>2.4                   | All records in thi                                                                       | s services-only file have b                                                           | een successfully loade                                                              | ed.                                |                  |
| 8.                           | The status                          | of the file will d                                                                       | isplay as ' <b>Accep</b>                                                              | ted'.                                                                               |                                    |                  |
|                              |                                     | HISTORY OF FILE                                                                          | S UPLOADED BETWEEN 3/                                                                 | 10/2012 IND 4/10/2                                                                  | 012                                |                  |
|                              |                                     | Provider: ALL                                                                            | Vplo                                                                                  | aded Between: 3/10/2                                                                | .012 and                           | 4/10/2012        |
|                              |                                     | Provider Las<br>Bridges 4/10                                                             | Validation Uploaded                                                                   | Status Dis                                                                          | sposition<br>Accepted, 0 Errors    | History          |
| 9.                           | The Service                         | es-Only data is                                                                          | now updated in I                                                                      | DDaP.                                                                               |                                    | , <u> </u>       |
| ¢                            | Be sur                              | e to make the <u>s</u><br>he file is uploa                                               | same corrections<br>ded the next time                                                 | <u>on your system</u><br>you send the d                                             | or the errors<br>ata.              | will display     |